Scrolling further down the page will show the full list of Team members and whether they intend going or not and if they have submitted the required Health Questionnaire.

| <b>f</b> | Home       | Recipients |                         |                  |             |         |            |
|----------|------------|------------|-------------------------|------------------|-------------|---------|------------|
| ÷        | Profile    |            |                         |                  |             |         | Q 👼 🖩      |
| ŧ÷       | Family     |            | Name                    | Member Type      | Declaration | RSVP    | Attendance |
|          | Events     |            | Alan Kelly              | Plaver           |             |         |            |
| **       | Teams      |            |                         |                  |             |         |            |
| 0        | Membership |            | Cian Murphy             | Player           |             |         |            |
| Q        | Contact    |            | David Burke             | Organiser        |             |         |            |
| Ð        | Logout     |            | James Kelly             | Coach            |             |         |            |
|          |            |            | Mary O'Connell          | Coach            |             |         |            |
|          |            |            | Returntoplay Supervisor | Organiser, Coach | Submitted   | ⊘ Going |            |
|          |            |            | Tom Reilly              | Player           |             |         |            |

**Please Note** 

- Attendance can be recorded by using the button on the right hand side.
- If players don't confirm their intention to attend, they can still submit a Health Questionnaire or be recorded as having attended.
- Details of previous events can be viewed by clicking on the Past Events tab on the Teams Schedule

# Appendix 1 - Accessing the system

The Health Questionnaire is available on a mobile responsive webpage at the URL <u>https://www.foireann.ie</u> or <u>https://returntoplay.gaa.ie</u>. It may be worth bookmarking this on your browser or adding a shortcut to it on your desktop or Phone.

#### If you have previously submitted Health Questionnaires

If you have previously submitted Health Questionnaires in 2020 or if you have registered to pay membership online with your club over the last number of months, you will already have access to the Foireann system and you can login to the system using the details previously registered.

#### Forgotten details?

If you can't remember the Username or Password that you previously created you can go to the URL <u>https://www.foireann.ie</u> or <u>https://returntoplay.gaa.ie</u> and click on the relevant link

|              | FOIREANN                                                                                                    |
|--------------|----------------------------------------------------------------------------------------------------|
| Return to pl | ay   Membership   Games Management                                                                                                    |
|              | Usename  Password  Remember me LOG IN  New user? Register Forgot Username?  Forgot Username?  Forgot Descrame?  Forgot Descrame?  Forgot |

An email will be sent to the email address that you previously registered with the relevant details.

## Creating a Profile

The first step in completing your return to play is to create your profile. This will allow submission of your initial Health Questionnaire and subsequent resubmission in a streamlined manner.

# Register

Go to the URL <u>https://www.foireann.ie</u> or <u>https://returntoplay.gaa.ie</u> and click on the register link

| COVID Return to Play                   |  |
|----------------------------------------|--|
| Username .                             |  |
| Password                               |  |
| Remember me                            |  |
| New user? Register<br>Forgot Password? |  |

Enter the relevant information and click Continue

| COVID Return to Play                   | COVID Return to Play                   |
|----------------------------------------|----------------------------------------|
|                                        | Choose a new username                  |
| Choose a new username                  | JohnMurphy1                            |
| First name/Ainm                        | First name/Ainm                        |
|                                        | Surname/Sloinne                        |
| Surname/Sloinne                        | Murphy                                 |
|                                        | C Email                                |
| 🔛 Email                                | john.murphy@mail.com                   |
|                                        | C Password                             |
| Password                               | <b>a</b>                               |
|                                        | Confirm password                       |
| Confirm password                       | <b>⊡</b>                               |
| I am at least 18 years old             | ✓ I am at least 18 years old           |
| I have read the Data Protection Notice | I have read the Data Protection Notice |
| ← BACK TO LOGIN CONTINUE               | ← BACK TO LOGIN CONTINUE               |

## Verify your email address

You will be asked to verify your email address prior to completing your profile

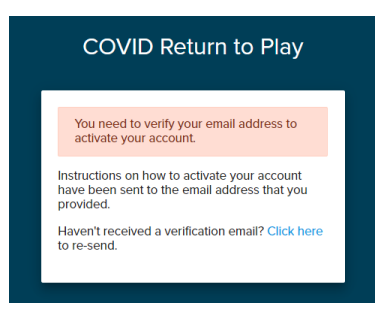

Click on the link with the email received.

|   | Verify email 🔉 Inbox ×                                                                                                    |  |  |  |  |
|---|----------------------------------------------------------------------------------------------------|--|--|--|--|
| • | noreply@gaa.ie<br>to john.murphy@mail.com                                                                                                    |  |  |  |  |
|   | Dear John                                                                                                    |  |  |  |  |
|   | Thank you for creating a Return to Play profile. There's just one more step to activate your account. Simply click the link here to verify your email address. |  |  |  |  |
|   | This link will expire in 1 hour.                                                                                                    |  |  |  |  |
|   | If you did not create this account, please delete this email.                                                                                                  |  |  |  |  |
|   |                                                                                                    |  |  |  |  |
|   | 🐟 Reply (الجم Reply to all ) 🗰 Forward                                                                                                    |  |  |  |  |

If the email doesn't appear in your inbox, please check span or junk mail folders

# Complete your profile

Some additional contact information is required

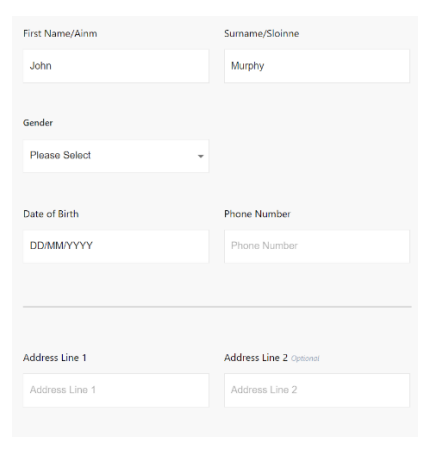

#### Select your club(s)

You will be asked to select your County, relevant Association and Club from the drop down options.

| Your Club(s)                                                           | Your Club(s)                                                          |   |               |
|------------------------------------------------------------------------|-----------------------------------------------------------------------|---|---------------|
| Please add the club(s) that you or your dependent are associated with. | Please add the dub(s) that you or your dependent are associated with. |   |               |
|                                                                        | County                                                                | A | ssociation    |
|                                                                        | DONEGAL                                                               | - | Please Select |
|                                                                        |                                                                       |   | GAA           |
| I have completed the online COVID-19 Return to Play awareness course   | Club search                                                           |   | LGFA          |
| View COVID-19 Return to Play awareness course.                         |                                                                       | - | Camogie       |
|                                                                        |                                                                       |   | Handball      |
| I am a COVID-19 Supervisor                                             | CANCEL                                                                |   |               |
| Check this if you are an assigned COVID-19 Supervisor for your club.   | ORNOLL                                                                |   |               |
| CONTINUE                                                               |                                                                       |   |               |

Please note that it is possible to add more than one club (e.g. GAA & LGFA / Camogie clubs) where dual players or children who play different codes are involved.

Independent Teams ('amalgamations'), can also be added in addition to a member's home club.

| Naomh Conaill                                | Naomh Conaill                       |  |
|----------------------------------------------|-------------------------------------|--|
| DONEGAL • GAA                                | DONEGAL • LGFA                      |  |
| REMOVE                                       | REMOVE                              |  |
| L have completed the opline COV/IF           | 19 Patura la Plau aviaranase course |  |
| View COMD-19 Return to Play awareness course |                                     |  |

You will be asked to confirm whether or not you have completed the mandatory Return To Play awareness course.

### Appendix 2 – Submitting a Health Questionnaire

The Health Questionnaire has been defined by the CoVID-19 Advisory Group and requires that certain information is provided prior to returning to play Gaelic Games.

#### Add a new Health Questionnaire

Once your profile has been completed, you will be presented with some Health and Safety and Data Protection information, this should be read carefully.

To complete your questionnaire, scroll down to Your Schedule section of the page and select the 'View' button on the relevant event.

|    | Home       |
|----|------------|
| ÷  | Profile    |
| ŧ. | Family     |
| ۵  | Events     |
| *  | Teams      |
| 0  | Membership |
| Ŷ  | Contact    |
| Ð  | Logout     |
|    |            |
|    |            |

You will be given the options to confirm attendance and to Add a new Health Questionnaire

| Foireann                                                                                                    |                                                            |                                                                                                    | Returntoplay Supervisor RS     |
|----------------------------------------------------------------------------------------------------|------------------------------------------------------------|----------------------------------------------------------------------------------------------------|--------------------------------|
| <ul> <li>▲</li> <li>↓</li> <li>↓</li></ul> | Home<br>Profile<br>Family<br>Events<br>Teams<br>Membership | Event Date<br>Saturday, 17th April 2021 - 7:00 PM<br>From<br>Easkey - U15 Football 2006 Boys<br>Message<br>Please complete HQ in advance and bring your own Water Bottle<br>RSVP |                                |
| ି<br>ଜୁ<br>ନ                                                                                                    | Contact<br>Logout                                          | Returntoplay Supervisor Your COVID Declarations                                                                                                    | Are you going? COINC NOT COINC |

Please Note:

• You will only be able to submit the Health Questionnaire on the day of the event.